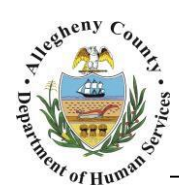

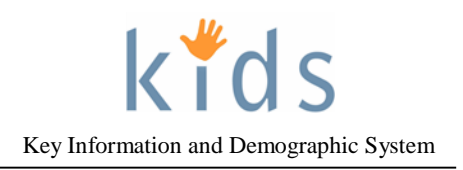

# IHSP Meeting Details – Non Placement Provider Job Aid

The *IHSP Meeting Details* screen is used by Non Placement Providers to document the details of the In Home Service Plan meeting. The *Meeting Details* section must be completed and saved before the provider can document the IHSP (In Home Service Plan) itself. Following the IHSP the provider will return to the *IHSP Meeting Details* screen, update the *Status* of the Meeting, and complete the *Post Meeting Details* section.

#### **IHSP Meeting Details Screen**

| Departr<br>Alleghen                 | ment of Hi<br>1y County, I                  | uman Services<br><sup>Pennsylvania</sup> | ;                                    |                           | Key Informa                             | tion and Demographics System |
|-------------------------------------|---------------------------------------------|------------------------------------------|--------------------------------------|---------------------------|-----------------------------------------|------------------------------|
| Referral Case Prov                  | rider Admin                                 |                                          |                                      |                           | <u>Help</u> <u>Loqout</u>               | Case 🔽 🥺                     |
| Case D Service D IHSP D             | IHSP Meeting Details   IHS                  | P List   IHSP   IHSP Progress Repo       | nt Di                                |                           |                                         |                              |
| Organizer Focus History<br>In Focus | IHSP Meeting Deta<br>* Denotes Required Fie | ils<br>Ids ** Denotes Half-Mandatory     | Fields <sup>‡</sup> Denotes AFCARS F | ields                     |                                         |                              |
| User Name:                          | Meetings                                    |                                          |                                      |                           |                                         |                              |
|                                     | Date                                        | Туре                                     | Status                               | Location                  |                                         | Hardcopy Sent                |
| Family Assignment:                  |                                             |                                          |                                      |                           |                                         |                              |
| Entity Name:                        |                                             |                                          |                                      |                           |                                         |                              |
| Entity ID:                          |                                             |                                          |                                      |                           |                                         |                              |
| Entity Type:                        | Meeting Details                             |                                          |                                      |                           |                                         |                              |
| Entity Name:                        | Type*                                       | Date*                                    | Start Time*                          | End Time*                 |                                         | Meeting Notification Method* |
| Entity ID:                          |                                             | ¥ ¥                                      | • A                                  | м Орм                     | ● АМ ОРМ                                | ×                            |
| 1000545                             | Status*                                     |                                          |                                      | Location*                 |                                         |                              |
|                                     | Reason For Resche                           | duling/Cancellation                      |                                      | Other Individuals Invited |                                         |                              |
|                                     | Reason of Resche                            | duling/cancellation                      | P                                    |                           | <b>A</b>                                | D                            |
|                                     |                                             |                                          |                                      |                           | $\bigcirc$                              |                              |
|                                     | Individuals Invited*                        | 1                                        |                                      | Specify                   |                                         |                              |
|                                     |                                             |                                          |                                      |                           | ~~~~~~~~~~~~~~~~~~~~~~~~~~~~~~~~~~~~~~~ | D                            |
|                                     |                                             |                                          |                                      |                           |                                         |                              |
|                                     | Select                                      |                                          |                                      |                           |                                         |                              |
|                                     |                                             |                                          |                                      |                           |                                         |                              |
|                                     | Post Meeting Deta                           | ils                                      |                                      |                           |                                         |                              |
|                                     | IHSP Hardcopy                               | Shared With Family<br>d*                 | Other I                              | ndividuals Attended       |                                         |                              |
|                                     |                                             |                                          |                                      |                           | ^P                                      |                              |
|                                     |                                             |                                          |                                      |                           | Ç                                       |                              |
|                                     | Select                                      |                                          |                                      |                           |                                         |                              |
|                                     | Individuals Signed*                         |                                          | Other I                              | ndividuals Signed         | P                                       |                              |
|                                     |                                             |                                          |                                      |                           |                                         |                              |
|                                     | Select                                      |                                          |                                      |                           |                                         |                              |
|                                     | Comments                                    |                                          |                                      |                           |                                         |                              |
|                                     |                                             |                                          |                                      |                           |                                         |                              |
|                                     | New Save C                                  | ancel                                    |                                      |                           |                                         |                              |

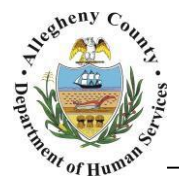

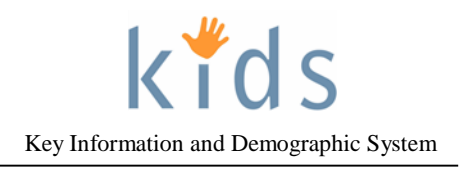

#### Navigation and the Meetings Grid

- 1. Navigate to the *My Services* Screen and bring the non placement Referral/Service Episode into focus.
- 2. Navigate to the IHSP Meeting Details screen.
  - a. Case > Service > IHSP > IHSP Meeting Details
  - b. This can also be accessed via the breadcrumb trail:

| Case D Service D Non-Placement Services List Non-Place | ment Services Reauthorization | Provider Service Log List | Non-Placement Type | Provider Service Log | Non-Paid Non-Placement Services | More 🖸 |
|--------------------------------------------------------|-------------------------------|---------------------------|--------------------|----------------------|---------------------------------|--------|
|                                                        |                               |                           |                    |                      |                                 | Packet |
|                                                        |                               |                           |                    |                      |                                 |        |
|                                                        | Case D Service                |                           | Meeting Details    |                      |                                 |        |

3. The *Meetings* grid contains a list of all of the documented IHSP Meetings.

| IHS | SP I | Aeeting Details    |       |                             |                                    |          |               |
|-----|------|--------------------|-------|-----------------------------|------------------------------------|----------|---------------|
| * D | eno  | es Required Fields | ** De | notes Half-Mandatory Fields | <sup>‡</sup> Denotes AFCARS Fields |          |               |
| м   | eet  | ings               |       |                             |                                    |          |               |
|     |      | Date               |       | Туре                        | Status                             | Location | Hardcopy Sent |
|     |      |                    |       |                             |                                    |          |               |
|     |      |                    |       |                             |                                    |          |               |
|     |      |                    |       |                             |                                    |          |               |

## Meeting Details

1. Meeting Details

| Meeting Details                      |                                                                                                    |
|--------------------------------------|----------------------------------------------------------------------------------------------------|
| Type* a Date D Start Time* O AM      | End Time*         Meeting Notification Method*           OPM         Image: Construction of the second second |
| Status*                              | Location*                                                                                                    |
| Reason For Rescheduling/Cancellation | Other Individuals Invited                                                                                                    |
|                                      | 0 h                                                                                                    |
| Individuals Invited*                 | Specify                                                                                                    |
| 9                                    | $\bigcirc$                                                                                                    |
| Select                               |                                                                                                    |

- a. Select the *Type* of meeting (Initial IHSP or Amended IHSP) from the drop down menu.
- b. Enter the *Date*, *Start Time* and *End Time* (select the AM or PM radio buttons).
- c. Select the *Meeting Notification Method* from the drop down menu.
- d. Select the Status of the meeting (Cancelled, Completed, Rescheduled, Scheduled).
- e. Enter the *Location* of the IHSP Meeting.
- f. If the *Status* is Cancelled or Rescheduled the *Reason for Rescheduling/Cancellation* field becomes mandatory and must be completed.
- g. Select the *Individuals Invited* by clicking on the Select button. The individuals listed in the Multi-Select pop up are all of the active clients and collateral on the case.
- h. If any of the individuals invited to the meeting do not appear in the *Individuals Invited* multiselect; enter their names in the *Other Individuals Invited* field.
- 2. Click the **Save** button at the bottom of the screen.

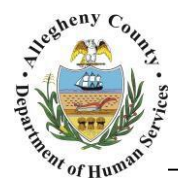

3. When entering the first IHSP Meeting on Service Episode the New button at the bottom of the screen will be greyed out (New). After the first IHSP Meeting has been saved the user will click the New button at the bottom of the screen to document subsequent IHSP Meetings.

## Post Meeting Details

- 1. After the IHSP Meeting has occurred: log into KIDS, navigate to the *IHSP Meeting Details* screen, and click on the IHSP Meeting in the *Meetings* grid.
- 2. Update the *Status* of the Meeting under the *Meeting Details* section to "Completed" and click **Save** at the bottom of the screen. Once the Meeting Details *Status* has been updated and saved the *Post Meeting Details* section will become active.
- 3. *Post Meeting Details*:

| Post Meeting Details                                   |                            |
|--------------------------------------------------------|----------------------------|
| IHSP Hardcopy Shared With Family Individuals Attended* | Other Individuals Attended |
| Select                                                 |                            |
| Individuals Signed*                                    | Other Individuals Signed   |
|                                                        | d Orie                     |
| Select                                                 | -                          |
| Comments                                               |                            |
|                                                        |                            |

- a. If a copy of the IHSP has been given to the family check the box beside *IHSP Hardcopy Shared With Family*.
- b. Document the individuals who attended the IHSP by clicking on the Select button below the *Individuals Attended* field. The individuals listed in the Multi-Select pop up are all of the active clients and collateral on the case.
- c. If any of the individuals who attended the meeting do not appear in the *Individuals Attended* multi-select enter their names in the *Other Individuals Attended* field.
- d. Select the individuals who signed the IHSP by clicking on the Select button below *Individuals Attended*. The individuals listed in the Multi-Select pop up are all of the active clients and collateral on the case.
- e. If any of the individuals who signed the IHSP do not appear in the *Individuals Signed* multiselect enter their names in the *Other Individuals Signed* field.
- f. Enter remarks regarding the IHSP Meeting (if necessary) in the *Comments* field. Note that this field is not mandatory.
- 4. Click the **Save** button at the bottom of the screen.

## For more information...

For assistance, please contact the Allegheny County Service Desk at servicedesk@alleghenycounty.us or 412-350-4357 (Option 2 for DHS). To access the Self Service Tool go to <a href="http://servicedesk.alleghenycounty.us">http://servicedesk.alleghenycounty.us</a>.

This job aid and additional user materials are located on the DHS Amazon site at <a href="http://dhswbt.s3.amazonaws.com/KIDSJobAids/index.htm">http://dhswbt.s3.amazonaws.com/KIDSJobAids/index.htm</a>